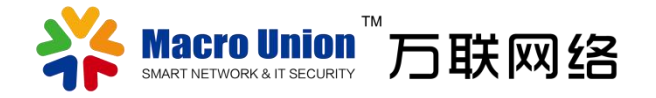

# 万联云网盾软件 v3.0.0

# 物云互联 敏捷管控

2021.5 版权所有 V.3.0.0@万联云网

| 目 | 录 |
|---|---|
|---|---|

| —  | 安装1      |
|----|----------|
| Ξ、 | 登录1      |
| 三、 | TCP 隧道2  |
| 四、 | 代理3      |
| 五、 | SDLAN 5  |
| 六、 | 边缘连接5    |
| 七、 | 资源管理7    |
| 八、 | 系统设置7    |
| 九、 | 关于我们     |
| +、 | 切换账号9    |
| +- | -、退出10   |
| += | 工、注意事项11 |

一、安装

Windows 电脑上,双击软件安装包,出现安装界面,点击"浏览"按钮,可以修改安装目标文件夹,若不设置默认为"C:\ProgramFiles\Macnets-E"。 点击"安装"按钮,开始安装。

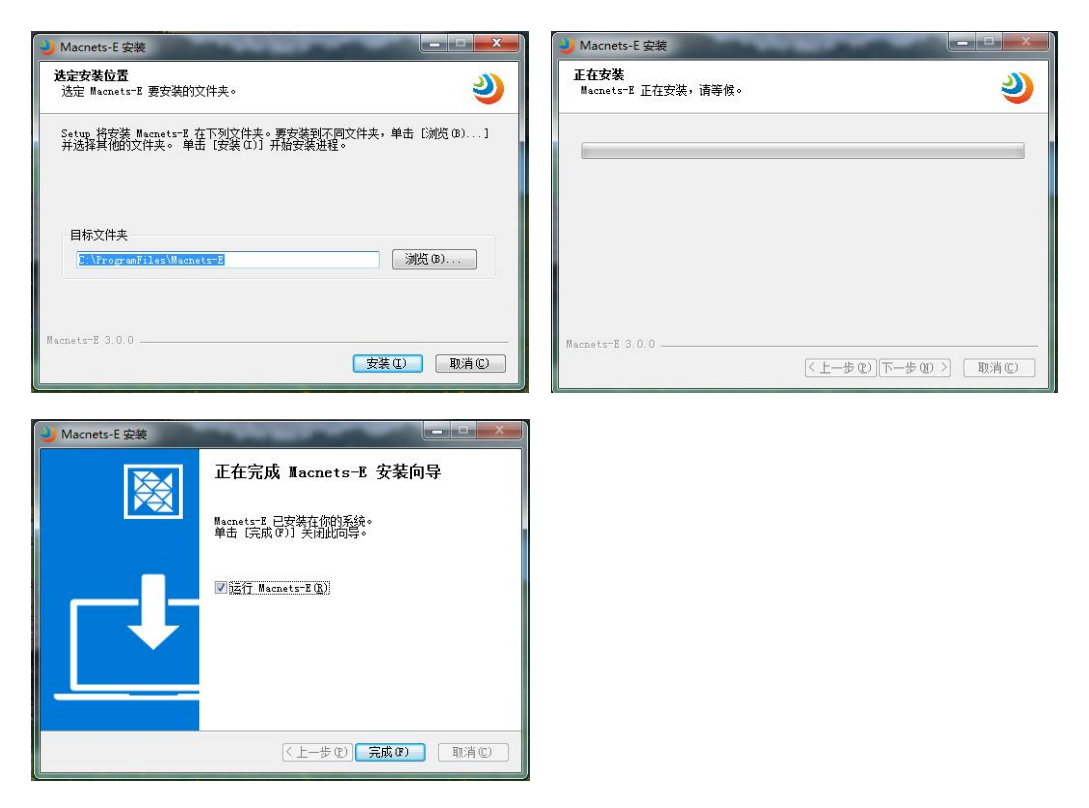

点击"下一步",一直到最后。若不需要安装完成后立即运行云网盾,则 取消"运行 Macnets-E"前面的勾选项,点击"完成"按钮,完成云网盾的安 装。

#### 二、登录

登录界面如图所示,输入用户名,密码,选择转发节点后点击"登录"按 钮即可完成登录。云网盾默认是记住账号的,如不需要记住账号,请取消勾选 "记住账号"。如果您需要开机自启动云网盾,则勾选登录界面上"开机自启 动"选项。

点击左上角 二维码,页面会切换到小程序二维码,使用微信扫一扫功能, 会进入到 macnets 管理工具小程序。点击 按注 Marene 至 要开始 按钮,会进入到 macnets 管理平台。

| Control of a control of a control of |                |   | ■扫                  |
|----------------------------------------------------------------------------------------------------|----------------|---|---------------------|
| 次迎使用云网盾                                                                                                    <                                                                                                    |                |   |                     |
| A 用户名       着輸入用户名       着輸入用户名       活動入転码       建築入転码       建築大電石       ② 记住账号       一 开机自启动       査示       約広-Macnets 管理平台                                                                                                    | 沙河庙田二网氏        |   | 请使用 微信 扫一扫进入小程序管理平台 |
| ▲ 用户名         薄金入用户名         斎         斎館入窓砌         技ど节点         女         ご 记住账号         一 开机自启动         査示         修広-Macnets 管理平台                                                                                                    | 从座使用云网眉        |   |                     |
| 請給入用户名         点         請給入用户名         透離入磁码         技发节点         2       记住账号         一       开机自启动         査示         約広-Macnets 管理平台                                                                                                    | 8 用户名          |   | ANTI CO             |
| よ         確認入金額         様安节点       ✓         2 记住账号       一 开机自启动         登录         資本                                                                                                    | 请输入用户名         |   | 0,,,,,,,,,,0,       |
| <ul> <li>         ・研究の構成         ・・・・・・・・・・・・・・・・・・・・・・・・・・・・・</li></ul>                                                                                                    | δ              |   |                     |
| 转发节点       ~         2 记住账号       开机自启动         置录       術云-Macnets 管理平台                                                                                                    | 请输入密码          |   |                     |
| <ul> <li>✓ 记住账号 □ 开机自启动</li> <li>登录</li> <li>移云-Macnets 管理平台</li> </ul>                                                                                                    | 转发节点           | ~ |                     |
| <ul> <li>▲ ideases</li> <li>▲ 并机自启动</li> <li>● 登录</li> <li>● 約云-Macnets 管理平台</li> </ul>                                                                                                    |                |   |                     |
| 登录<br>将云 <b>-Macnets</b> 管理平台                                                                                                    | ☑ 记住账号 □ 并机自启动 |   |                     |
| 物云-Macnets 管理平台                                                                                                    | 登录             |   | 11.                 |
| 物云-Macnets 管理平台                                                                                                    |                |   |                     |
|                                                                                                    |                |   | 物云-Macnets 管理平台     |
|                                                                                                    |                |   |                     |

登录成功后,如果您点击右上角的关闭按钮,云网盾会关闭页面,并在 windows 托盘区看到一个物云图标 ,此时若您想显示云网盾,只需双击图 标,或者右击图标并选择"显示"按钮即可。

三、TCP 隧道

登录成功后,会进入到 TCP 隧道界面,显示出当前设备所有的 TCP 隧道 列表,点击隧道名称后,右侧会显示隧道的详细信息。如图所示

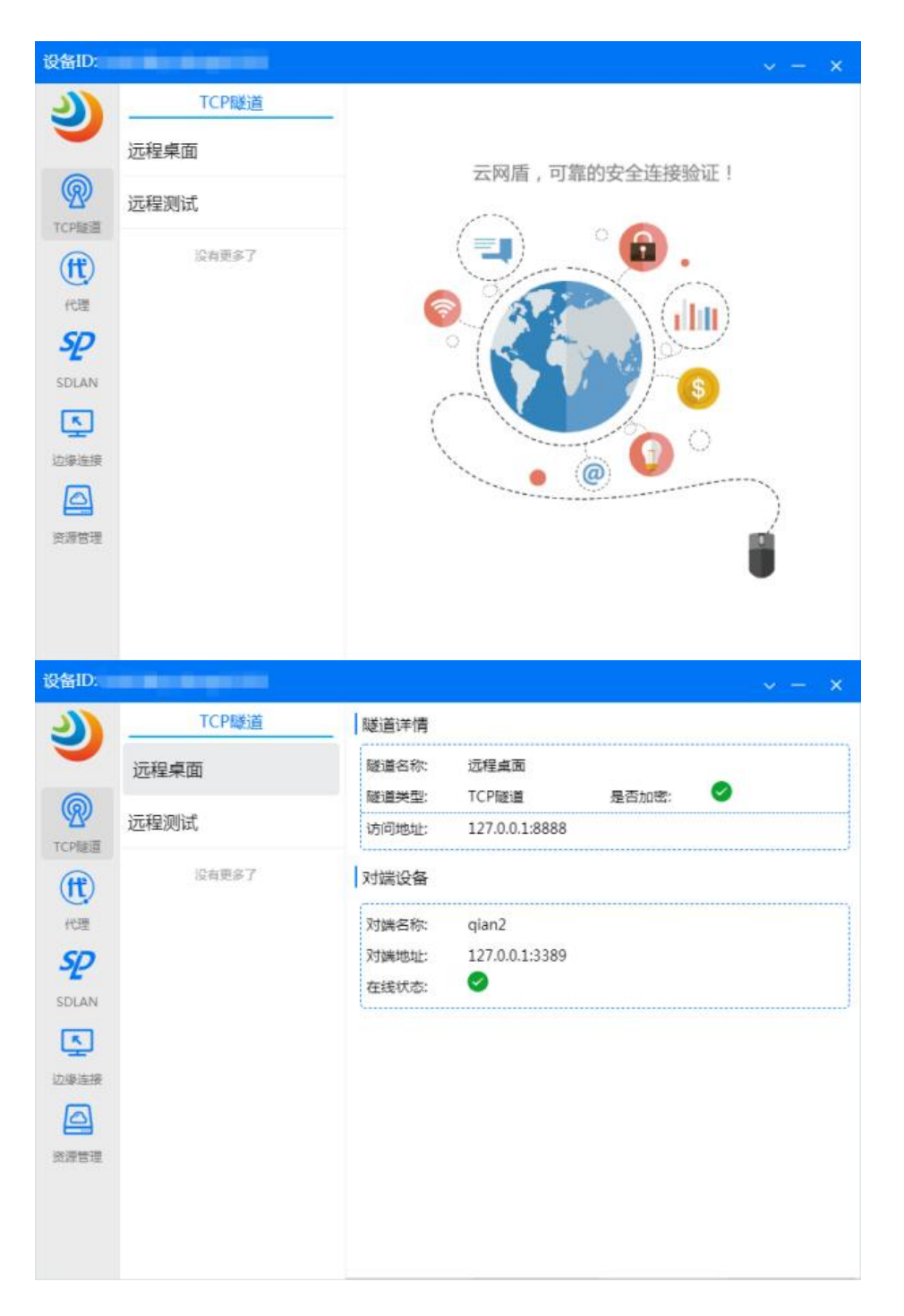

### 四、代理

代理可以分为两种, http 代理及全局代理。http 代理即代理客户机的 http 访问,主要代理浏览器访问网页。而全局代理,连接成功以后,您本机的 IP 地址全部改变了(即是代理地区的 IP)。 点击云网盾左侧的"代理"菜单,进入到代理功能模块。同样的,会显示 出当前设备所有的代理隧道列表,点击某个代理后,右侧会显示这个代理的详 细信息。如图所示。

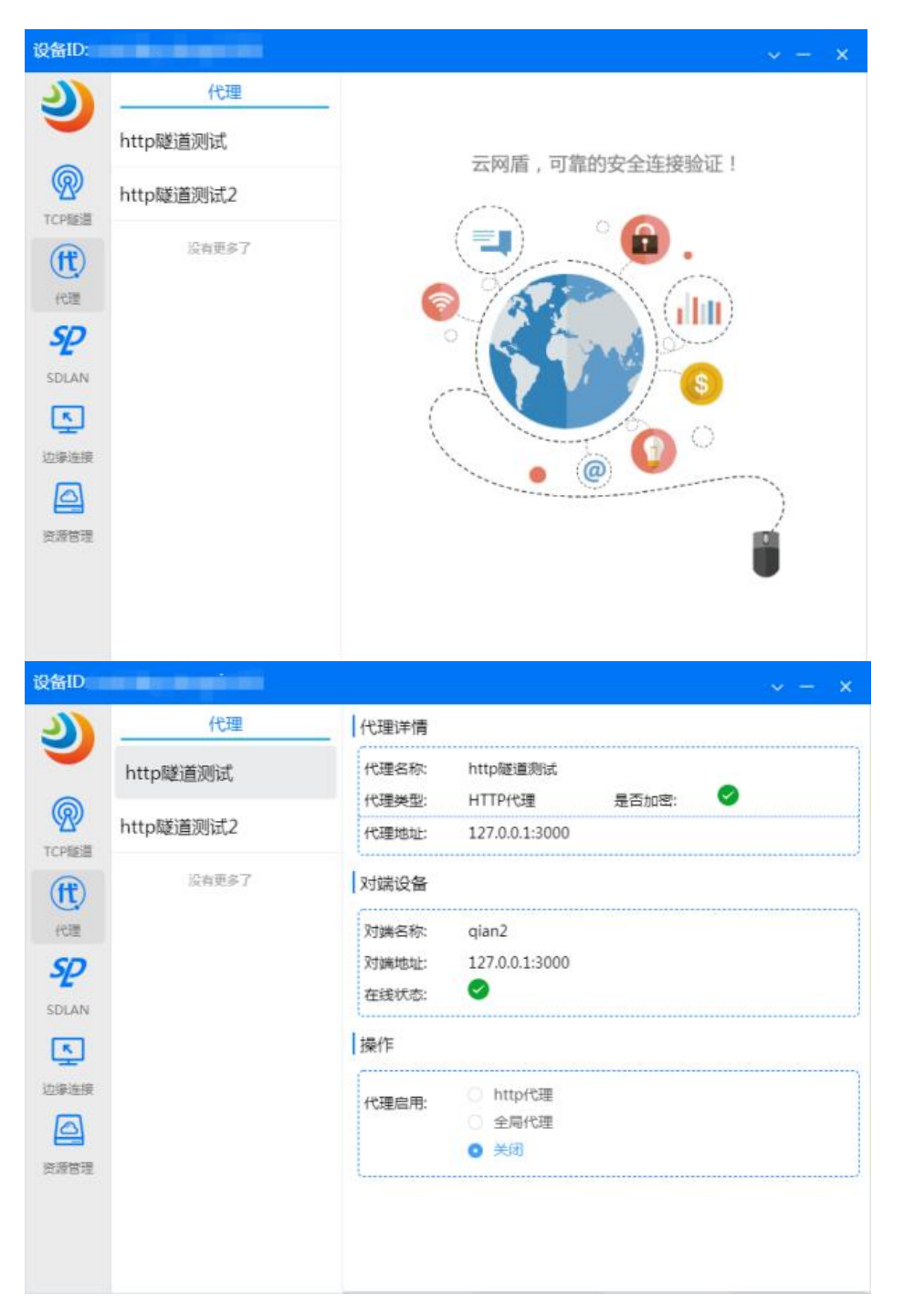

用户可以自行选择需要的代理进行操作,如您需要使用 http 代理,则选择 "http 代理"按钮,如您需要使用全局代理,则选择"全局代理"按钮,如果 您想关闭代理,则选择"关闭"即可。

#### 五、SDLAN

SDLAN 即是软件定义网络,您可以在管理平台上组建一个 SDLAN,而后 在云网盾上登录您所组建网络中客户组里的设备账号,在云网盾的 SDLAN 菜 单即可查看到您所组建的 SDLAN 及其详细信息,如图所示

| 设备ID:                                           | $ \times$ $ \times$        |
|-------------------------------------------------|----------------------------|
| <u> </u>                                        | AN详情                       |
| 云魔方     SDL4       一     是否2       没有更多了     备注 | AN名称: 云魔方<br>加速: 8 是否加密: 9 |
| TCP隧道<br>虚拟                                     | IP: 169.254.169.2          |
| 代理                                              |                            |
| SDL4                                            | AN启用: 🛛 🌑                  |
| SDLAN                                           |                            |
| 边缘连接                                            |                            |
|                                                 |                            |
| 资源管理                                            |                            |
|                                                 |                            |

您如果需要加入到所组建的 SDLAN 网络中去 , 则打开"SDLAN 启用"开关 , 想退出则关闭 SDLAN 启用"开关即可。

#### 六、边缘连接

在管理平台上配置过的边缘连接,在云网盾端登录边缘连接中的访问端,即可远程访问边缘控制器端。如图所示,输入对端 PC 的用户名密码,点击"远程管理"按钮,就会弹出远程桌布连接窗口,点击"连接"即可实现远程桌面功能。

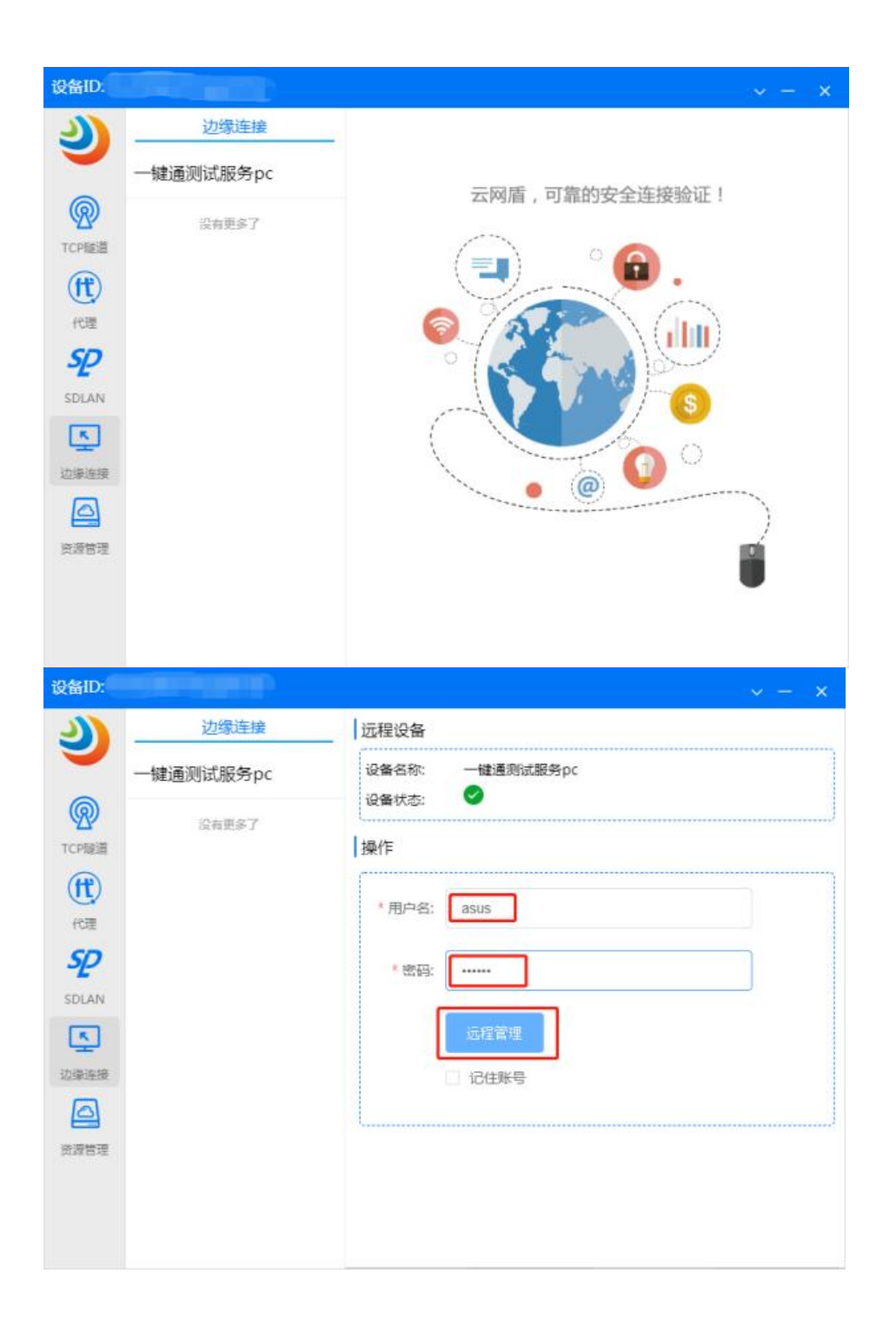

| 100 远程桌                | 面连接                   |                                | x              |
|------------------------|-----------------------|--------------------------------|----------------|
| <b>()</b> <del>л</del> | 法识别该远程连接              | 的发布者。是否仍要连接?                   |                |
| 此远程道<br>连接,君           | 崔接可能损坏您的本<br>鄂则请不要连接。 | 地或远程计算机。除非您知道                  | 此连接的来源或以前曾使用过此 |
| -                      | 发布者:<br>类型:<br>远程计算机: | 未知发布者<br>远程桌面连接<br>127.0.0.127 |                |
| □ 不再ì                  | 间问我是否连接到此             | 化计算机 @)                        |                |
| 🕞 详细                   | 1信息(2)                |                                | 连接创 取消C)       |

#### 七、资源管理

资源管理同样需要在管理平台上配置边缘连接,在云网盾上登录边缘连接 中的访问端账号并进入到"资源管理"菜单即可进行资源管理。

| 资源管理 资源管理                                                                                                    |  |
|----------------------------------------------------------------------------------------------------|--|
|                                                                                                    |  |
|                                                                                                    |  |
| 迎<br>定有更多了   注 合更多了   近 合更多了   近 合更多了   近 合更多了   近 合更多了   近 合更多了   近 合更多了   近 合更多了   近 合更多了   近 合更多了   近 合更多了   近 合更多了   近 合更多了   近 合更多了   近 合更多了   近 合更多了   近 合更多了   近 合更多了   近 合更多了   近 合更多了   近 合更多了   近 合更多了   近 合更多了   近 合更多了   近 合更多了   近 合更多了   近 合更多了   近 合更多了   近 合更多了   近 合更多了   近 合更多了   近 合更多了   近 一   近 一   近 一   近 一   近 一   近 一   近 一   近 一   近 一   近 一   近 一       近 一       近 |  |

当设备状态显示 ♥表示设备在线,此时点击"访问"按钮,即会在当前电脑打开浏览器并访问资源管理。若当前设备状态显示 ♥表示目前无法访问资源管理,需要联系管理员。

八、系统设置

云网盾的系统设置功能在右上角的下拉菜单中,如图所示。点击"系统设置"会弹出系统设置的窗口,在此窗口中,您可以设置是否开机自启动。

| 设备ID:                                                                                                    |                                                             |                                                                                                    | ~ - ×                      |
|----------------------------------------------------------------------------------------------------|-------------------------------------------------------------|----------------------------------------------------------------------------------------------------|----------------------------|
| で<br>た<br>や<br>環<br>SDLAN<br>込<br>学<br>液<br>液<br>造<br>、<br>液<br>一<br>で<br>見<br>に<br>の<br>で<br>の<br>で<br>の<br>で<br>の<br>で<br>の<br>で<br>の<br>で<br>の<br>で<br>の<br>で<br>の<br>で<br>の<br>の<br>の<br>の<br>の<br>の<br>の<br>の<br>の<br>の<br>の<br>の<br>の | <u> てCP隧道</u><br>一键通测试服务pc<br>一键通资源管理器<br><sub>没有更多</sub> 了 | 壁道详情<br>隧道关却: 一键通资源管理器<br>隧道关型: TCP隧道 是否加密<br>访问地址: 127.0.0.127:3390<br>対端设备<br>対端名称: 一键通资源管理器<br>対端地址: 127.0.0.127:3390<br>在线状态: ● | 系统设置<br>关于我们<br>切换账号<br>退出 |
| ···<br>系统设<br>通用<br>『 开机自启                                                                                                    | 置<br>动                                                      | ×                                                                                                    |                            |

#### 九、关于我们

右上角的下拉菜单中,包含了"关于我们"菜单,点击"关于我们",会 弹关于我们的弹窗,在此窗口,您可以进行版本检测,点击"版本检测",即 可以检测当前您安装的云网盾是否是最新的,如若不是最新的,则会下载我们 最新版本的云网盾,如图所示。

| 设备ID:        |        |                |   | ~ - × |
|--------------|--------|----------------|---|-------|
| 2)           | TCPILL | ◎ 当朋版本已经是酸新的版本 |   |       |
| -            | 一键通测试服 | and the second | × |       |
| (例)<br>TCP题道 | 一键通资源管 | シーズ図店          |   |       |
| (ft)         | 没有更    | 版本检測           |   |       |
| sp.          |        | 版本:3.0.0       |   |       |
| SDLAN        |        | 万联网络 版权所有      |   |       |
| 边缘连接         |        |                |   |       |
| 後渡管理         |        |                |   |       |
|              |        |                |   |       |
|              |        |                |   |       |

## 十、切换账号

云网盾支持两种切换账号的方法,两种都会返回到云网盾登录页面,如图

| 2              |   |  |
|----------------|---|--|
| 欢迎使用云网盾        |   |  |
| 8              |   |  |
| ő <b></b>      | ٢ |  |
| 转发节点           | ~ |  |
| ☑ 记住账号 □ 开机自启动 |   |  |
| 登录             |   |  |
|                |   |  |
|                |   |  |
|                |   |  |

1.点击右上角的下拉菜单中的"切换账号"按钮

2.点击侧边栏菜单中的云网盾图标

| 设备ID:                                      |           | ~ - ×             |
|--------------------------------------------|-----------|-------------------|
| 2                                          | TCP隧道     | - 系统设置            |
|                                            | 一键通测试服务pc | 一网氏 可爱你内心达她 关于我们  |
| R                                          | 一键通资源管理器  | 云网庙, 可靠的安主连接 切换账号 |
| TCP隧道<br>代理<br>代理<br>SDLAN<br>还要连接<br>资源管理 | 设有更多了     |                   |
|                                            |           |                   |

| 显示   |
|------|
| 切换账号 |
| 退出   |

十一、退出

云网盾的退出也有两种方式,两种方式均会退出,如图 1. 点击右上角的下拉菜单中的"退出"按钮

2.右击任务栏中警察标,弹出的菜单中点击"退出"按钮

| <ul> <li>●注 中理 回 回 回 回 回 回 回 回 回 回 回 回 回 回 回 回 回 回</li></ul>                                                                                                    | 设备ID:                             |           | ~ - ×                     |
|----------------------------------------------------------------------------------------------------|-----------------------------------|-----------|---------------------------|
| <ul> <li>●健通测试服务pc</li> <li>●健通测试服务pc</li> <li>●健通资源管理器</li> <li>●使用资源管理器</li> <li>●使用资源</li> <li>●使用资源</li></ul>                                                         | 2)                                | TCP隧道     | - 系统设置                    |
| <ul> <li>●健通资源管理器</li> <li>●健通资源管理器</li> <li>●投票</li> <li>●投票</li> <li>●公</li> <li>● 登</li> <li>● 登</li> <li>● ● ● ● ● ● ● ● ● ● ● ●</li> <li>● ● ● ● ● ●</li> <li>● ● ● ● ● ●</li> <li>● ● ● ● ● ●</li> <li>● ● ● ● ● ●</li> <li>● ● ● ● ●</li> <li>● ● ● ● ●</li> <li>● ● ● ●</li> <li>● ● ●</li> <li>● ●</li> <li>● ●<th>-</th><th>一键通测试服务pc</th><th>一网质 可管的中心连续 关于我们</th></li></ul> | -                                 | 一键通测试服务pc | 一网质 可管的中心连续 关于我们          |
| 設有更多了<br>作理<br>多2<br>SDLAN<br>登書連接<br>遊遊理接<br>遊遊階理                                                                                                    | (Пр. 10)<br>ТСРПЕЙ                | 一键通资源管理器  | ム 内川道 , り 前回 リ 女主 注語 切換账号 |
|                                                                                                    | 代理<br>代理<br>SDLAN<br>込薬连接<br>資源管理 | 设有更多了     |                           |

十二、注意事项

切换账号

退出

Windows 版本支持此说明书所有功能, mac 版本目前暂不支持"代理", "SDLAN", "边缘连接", "资源管理"这些功能。 结语:万联云网盾软件版本不断升级中,该使用指南可能会跟软件有差异, 一切以软件为准,万联智件系统的升级和大家的关心和支持分不开,谨此表示 感谢。希望大家多提宝贵意见。

合作咨询及快捷使用:

400-027-7590 或 info@macrounion.com

万联网络办事处或当地授权经销商

www.macrounion.com